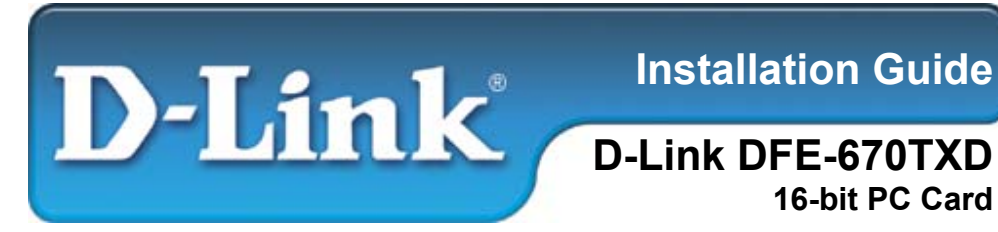

# This Installation Guide includes instructions for:

- Windows XP
- Windows 2000
- Windows Me
- Windows 98/98se

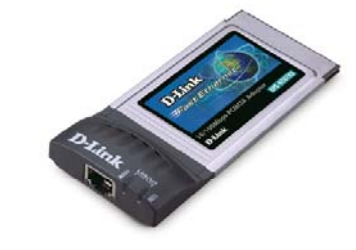

# Installation Guide Contents:

Section 1: Pre-Installing the Windows XP, 2000, Me and 98/98se Driver

- Section 2: Insert the DFE-670TXD into your Laptop
- Section 3: Finishing the Windows Installation
- Section 4: Technical Support

# Package Contents:

Verify that your D-Link DFE-670TXD package contains the following items. If any items are missing, please contact your reseller.

- D-Link DFE-670TXD
- Drivers on CD-ROM
- Manual on CD-ROM

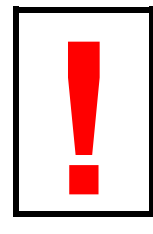

For Windows XP/2000/Me/98: Run the Install CD BEFORE installing the DFE-670TXD into your laptop.

-1-

# Pre-Installing the Windows XP, 2000, Me and 98/98se Driver

- With your computer ON, insert the Driver CD of the DFE-670TXD into your CD-ROM Drive.
- The Autorun Screen will appear as shown here.
- Select "**Install Drivers**" to preinstall the drivers onto your computer.

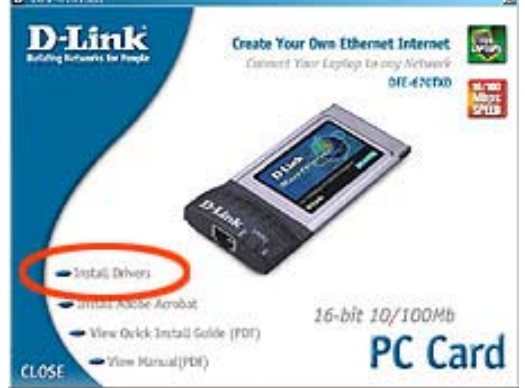

• After a few moments, the "Install Finish" screen will appear. Select "OK".

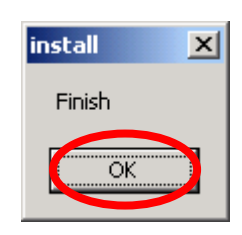

Select "Yes," if you are prompted to restart your computer. Restart the computer manually if the prompt does not occur. (Go to Start > Shut down > Restart.)

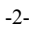

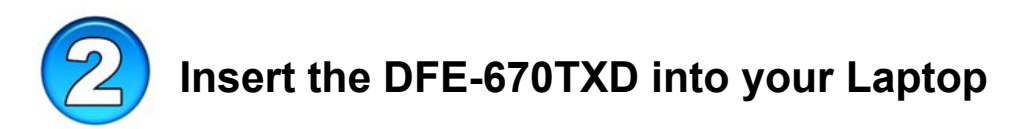

# This section refers to all users, regardless of which operating system you use.

You must first install the drivers as explained in Section 1. If you have not done this and you have inserted the DFE-670TXD into the PC Card slot, you will need to cancel the New Hardware Wizard, and start over at the beginning of this installation guide.

• Insert the DFE-670TXD into the Cardbus slot of your laptop.

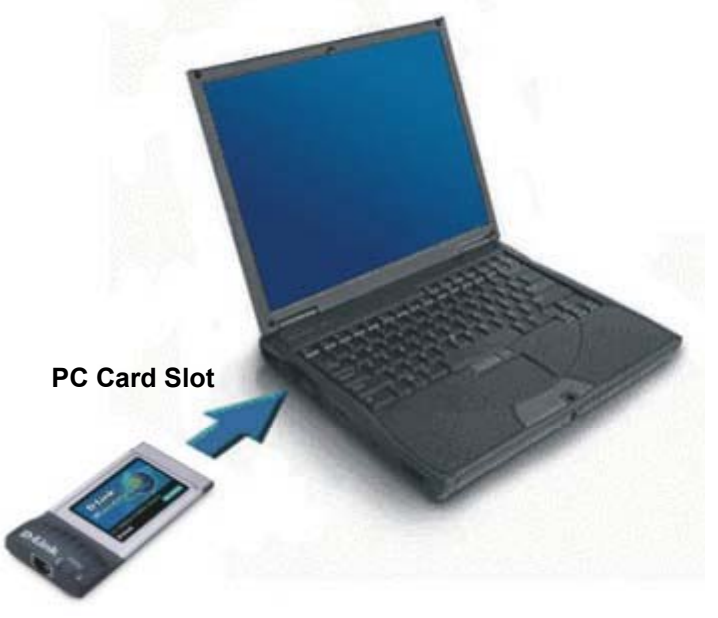

- Gently insert the front end of the DFE-670TXD into the Cardbus slot on your laptop until it is firmly seated. Make sure that the card is face-up, as shown. Do not force the insertion.
- Connect an Ethernet Cable (CAT5) from a switch or hub to the DFE-670TXD.

-3-

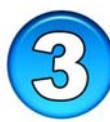

# Finishing the Windows Installation

To complete the installation of the DFE-670TXD:

- Make sure that the DFE-670TXD CD-ROM is inserted in the CD-ROM drive
- The DFE-670TXD is inserted into your laptop
- The laptop is turned ON
- See the section below that corresponds to your Operating System to complete the installation:

#### Windows XP Users

Windows XP completes the installation of the DFE-670TXD

automatically. A "Found New Hardware" message will appear in the task bar to indicate that the installation is complete.

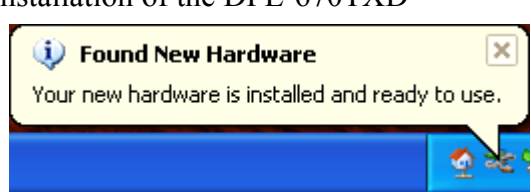

### Windows 2000 Users

• Windows 2000 completes the installation of the DFE-670TXD automatically. When the "hour glass" disappears, the installation is complete.

## Windows Me & 98/98se Users

- Windows Me & 98/98se installs the drivers automatically.
- If a "Version Conflict" screen appears, select "**Yes**" to use the newer file and continue.
- A screen will appear asking you to restart your computer. Select "Yes" to restart your computer and complete the installation.

| System Settings Change 🛛 🔣 |                                                                         |
|----------------------------|-------------------------------------------------------------------------|
| ?                          | To finish setting up your new hardware, you must restart your computer. |
| ~~~                        | Do you want to restart your computer now?                               |
|                            | Yes No                                                                  |

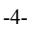

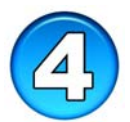

# **Technical Support**

You may need to configure the DFE-670TXD before you can access your network. Refer to the manual, located on the Driver CD.

The most recent software and user documentation is on the **D-Link** website.

D-Link provides free technical support for customers within the United States during the warranty period on this product.

U.S. customers can contact D-Link Technical Support through our web site, or by phone.

#### **D-Link Technical Support over Telephone:**

- **(877)** 453-5465
- 24 Hours a Day, 7 Days a Week
- 1-Year Limited Warranty from date of purchase.

5-

#### **D-Link Technical Support over the Internet**:

- support.dlink.com
- support@dlink.com